# Interactive Symposium 2021

GAM(BL)ING: Commodification of Leisure in the Digital Era

## PRESENTATION RECORDING INSTRUCTIONS

This document contains instructions and tips for creating a video recording of your presentation directly in PowerPoint. Two options are available, you may either record all slides in your presentation at once or record/re-record each individual slide.

## RECORDING PRESENTATION - ALL SLIDES AT ONCE

| STEP 1          | Open the final version of your PowerPoint slide that you wish to      |
|-----------------|-----------------------------------------------------------------------|
| OPEN FILE       | record. Click on "SLIDE SHOW" in the top tab of the menu. Be          |
|                 | prepared to give your presentation as soon as you complete the next   |
|                 | step.                                                                 |
| STEP 2          | When you are ready to begin recording, click "RECORD SLIDE            |
| START RECORDING | SHOW". Your PowerPoint will open up in what looks like speaker        |
|                 | view and PowerPoint will immediately begin recording audio.           |
| STEP 3          | Give your entire presentation as if you were presenting from the      |
| PRESENT ALL     | podium. Just be careful to PAUSE SPEAKING while changing              |
| SLIDES          | slides as the audio cannot be recorded while slides are changing or   |
|                 | during animations.                                                    |
| STEP 4          | Once you are done with your entire presentation and are on the last   |
| END/SAVE        | slide, click on "END SHOW" in the top left corner of your screen      |
| RECORDING       | and click "YES" that you wish to save your slide timings. After you   |
|                 | click YES, you will be taken back to the editing state of             |
|                 | PowerPoint.                                                           |
| STEP 5          | Preview your recording by clicking "PLAY FROM START"                  |
| PREVIEW         | making sure that you have both the "PLAY NARATIONS" and               |
| RECORDING       | "USE TIMINGS" options selected in the Slide Show toolbar. If you      |
|                 | need to re-record any slides, follow the instructions below for       |
|                 | individual slide recording before exporting.                          |
| STEP 6          | Export a copy of your presentation from Powerpoint using the          |
| EXPORT AS VIDEO | FILE -> EXPORT option. When exporting, please select either           |
|                 | the .mov or .mp4 file format. Exporting may take a while. <b>VERY</b> |
|                 | <b>IMPORTANT!</b> Please be sure to listing to your video recording   |
|                 | after export. If you did not pause while changing slides, audio may   |
|                 | be cut off or missing.                                                |

#### RECORDING PRESENTATION - ONE SLIDE AT A TIME OR RE-RECORDING A SLIDE

|                 | · · · · · · · · · · · · · · · · · · ·                                 |
|-----------------|-----------------------------------------------------------------------|
| STEP 1          | Open the final version of your PowerPoint slide that you wish to      |
| OPEN FILE       | record. Click on "SLIDE SHOW" in the top tab of the menu. Using       |
|                 | the slide sorter, select the slide that you wish to record/re-record. |
| STEP 2          | When you are ready to begin recording, click "RECORD SLIDE            |
| START RECORDING | SHOW". Your PowerPoint will open up in what looks like speaker        |
|                 | view and PowerPoint will immediately begin recording audio.           |
| STEP 3          | Give your presentation FOR THIS SLIDE as if you were presenting       |
| PRESENT SINGLE  | from the podium. Do not advance to the next slide. You will be able   |
| SLIDE           | to re-record the slide if you make a mistake.                         |
| STEP 4          | Once you are done recording the slide, click on "END SHOW" in         |
| END/SAVE        | the top left corner of your screen and click "yes" that you wish to   |
| RECORDING       | save your slide timings. After you click YES, you will be taken       |
|                 | back to the editing state of PowerPoint. Repeat these steps for each  |
|                 | slide that you need to record.                                        |
| STEP 5          | Preview your recording by clicking "PLAY FROM CURRENT                 |
| PREVIEW         | SLIDE" making sure that you have both the "PLAY                       |
| RECORDING       | NARRATIONS" and "USE TIMINGS" options selected in the                 |
|                 | Slide Show toolbar. If you need to re-record any slides, repeat the   |
|                 | above steps for those slides before exporting.                        |
| STEP 6          | Export a copy of your presentation from Powerpoint using the          |
| EXPORT AS VIDEO | FILE -> EXPORT option. When exporting, please select either           |
|                 | the .mov or .mp4 file format. Exporting may take a while. <b>VERY</b> |
|                 | <b>IMPORTANT!</b> Please be sure to listing to your video recording   |
|                 | after export. If you did not pause while changing slides, audio may   |
|                 | be cut off or missing.                                                |

#### RECORDING TIPS

- PowerPoint MAY record your pointer (depending on your OS/Version), so be sure to clearly explain the slides without the use of a pointer.
- We recommend using headphones with a microphone while recording, but if you do not have an external microphone, your laptop or desktop internal microphone should suffice.
- MAC USERS: If you do not hear audio during the presentation playback, please make sure that you have granted PowerPoint access to your microphone in the Security & Privacy settings.
- Be sure to sit in a quiet room with as little background noise as possible.
- Talk slowly and clearly for each slide. You are probably talking faster than you realize.
- After exporting your presentation as a video, it is critical that you play the .mov/.mp4 files and review the following:
  - $\Rightarrow$  Audio quality and level are adequate.
  - $\Rightarrow$  All slides have an audio recording and are not cut-off during slide transitions.
  - $\Rightarrow$  Your presentation is not over any stated limits on length.